## How do I make an appointment?

The Writing and Speech Center offers appointments in three formats:

In-Person (at our center, Craig 104-A), Online Videoconference (via Zoom), and Teleconference. If your teleconference is with a tutor, please call 909-447-2556 at the beginning of your appointment time. If your teleconference is with Jennifer, please call 909-447-3539 at the beginning of your appointment time.

There are two ways you can get help from the Writing Center:

- You are welcome to drop in when we're open and see if someone can work with you, or
- Make an appointment by clicking on the "Make an Appointment!" icon on the Writing Center page linked from <u>www.cst.edu</u>. You may also stop by and make an appointment in person.
- If you make an appointment and can't show up, place cancel online at least 24 hours in advance, so that another person can use that time slot.

You can like us on Facebook at <u>https://www.facebook.com/TheClaremontWritingCenter</u>. We also invite you to gchat with us via our CST email system at <u>writingcenter@cst.edu</u>. We offer workshops throughout the semester. We encourage you to continually check our Writing & Speech Center Workshop page at <u>http://www.cst.edu/writing-center/workshops/</u> for updates and announcements.

In order to access our online video conferencing software, you will need to follow the instructions printed below.

Our online videoconferences are facilitated through Zoom videoconferencing software. If you have scheduled an online tutorial, please follow the instructions printed below upon your first visit.

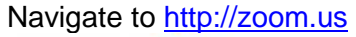

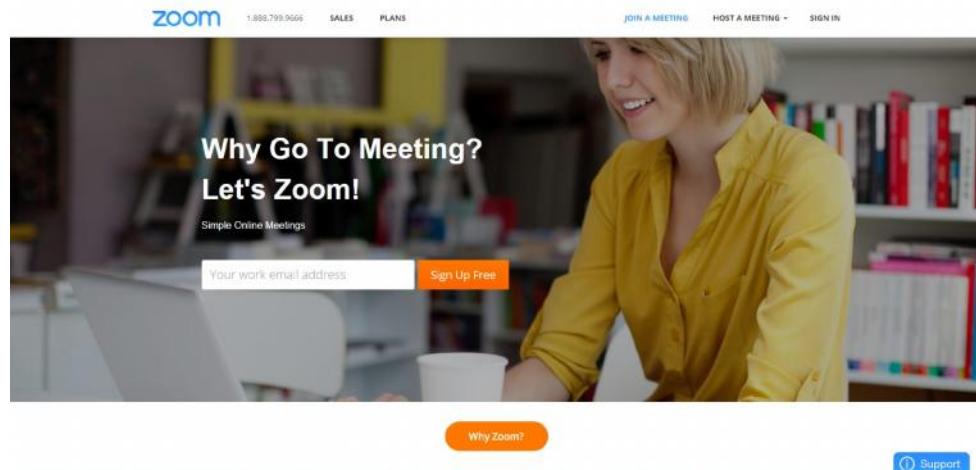

Scroll to the bottom of the webpage and select, "Download".

| ZOOM 1.852.795.0           | coo sales plans                   | JOIN A MEETING | HOST A MEETING - SIGN IN |  |
|----------------------------|-----------------------------------|----------------|--------------------------|--|
|                            | Cisco, Polycom, Life              | size           |                          |  |
|                            | H.323/SIP ROOM                    | M SYSTEM       |                          |  |
|                            |                                   |                |                          |  |
|                            |                                   |                |                          |  |
|                            | 30,000<br>Companies Love 70       | +              |                          |  |
|                            |                                   |                |                          |  |
| University of Northernlowa |                                   |                | TELEN/AV'                |  |
|                            |                                   |                |                          |  |
| About Customers Download   | Plans Sales Support Feedback Blog |                | 🖸 🗟 😨 🗖 👎                |  |

You will be redirected to the client select page. You will need to choose the "Zoom Client for Meetings" download link.

| zoom | 1.888.799 5000 SALES PLANS JOIN A MEETING HOST A MEETING - SIGN IN SIGN UP JULE                                                                                                    |
|------|----------------------------------------------------------------------------------------------------|
|      | Download Center Download for (7 Admin -                                                                                                    |
|      | Zoom Client for Meetings.<br>The web browser plug-in will download automatically when you start or join<br>your first Zoom meeting, and is also available for manual download here.                                               |
|      | Zoom Client Plug-in for Sharing iPhone/iPad<br>The Zoom clent plug-in will be automatically installed when you try to share<br>your Phone/Pad Screen to remote meeting participants during your Zoom<br>meeting time.<br>Download |

## Save and install the ZoomInstaller.

| 0                                     |                        | Sa                        | ave As                                  |        | × |
|---------------------------------------|------------------------|---------------------------|-----------------------------------------|--------|---|
| 🐑 🤄 - 🕇 🔳                             | Desktop                | 1                         | 👻 🖒 🛛 Scorch Dosktop                    | j.     | ρ |
| Organize 🕶 New                        | folder                 |                           |                                         | s≓ • ( | Ø |
| 😭 l avortes<br>📃 Desktop              | ^                      | Writing Tutors            | This PC                                 |        | ~ |
| Recent places                         |                        | Libraries                 | Nctswork                                |        |   |
| 🛃 This PC<br>🕞 Desitop<br>🗊 Documents |                        | Shortcut<br>1.97 KB       | Mendelry Desktop<br>Shortcut<br>1.09 KB |        |   |
| Dovmloads                             |                        | Shortcut<br>1.15 KB       | Desktop                                 |        |   |
| I Videos                              | ~                      | B Extra ConThese Libraria | Landa tr                                |        | v |
| File name<br>Save as type             | Zoomins<br>\pplication | talier<br>pr              |                                         |        | * |
| Hide Folders                          |                        |                           | Seve.                                   | Cancel |   |

Once the installer is complete, you will notice a Zoom icon located on your desktop.

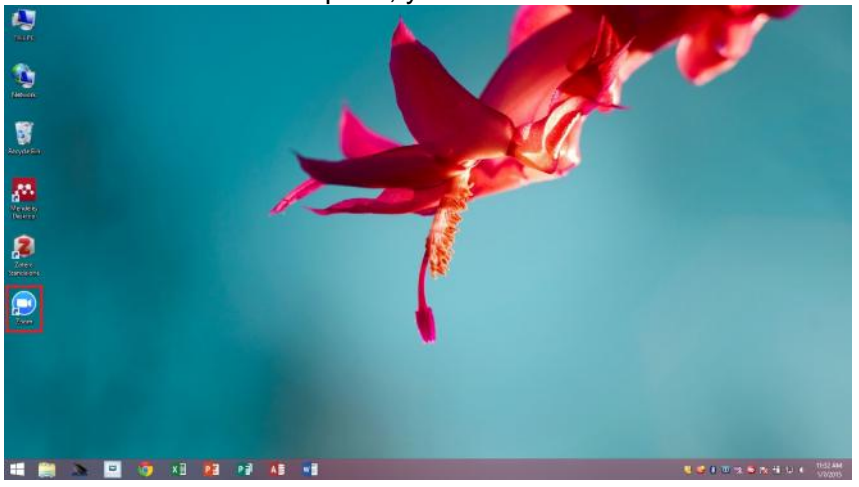

When it is time for your meeting simply double click this icon. Once the Zoom welcome screen loads, simply select "Join a Meeting".

| <b>O</b> | ZOOM Cloud Meetings     | - 🗆 🗙 |
|----------|-------------------------|-------|
|          | zoom                    |       |
|          | Join a Meeting          |       |
|          | Sign In                 |       |
|          | Version: 3.0.47252.0930 |       |

On the next screen (pictured below), you will need your tutors "Meeting ID." This number is located at the top of your appointment registration form. Filling out information and selecting "Join" will redirect you to your scheduled appointment.

| Please enter | your meeting ID and your nan | ne. |
|--------------|------------------------------|-----|
| Meeting ID:  | 441 744 154                  | *   |
| Your Name:   | Student Name                 |     |

Select "Join Audio" and your online appointment will begin.

| 0            | Zoom Meeting (D: 941-158-             | 714 Participant ID: 14 |   |  |
|--------------|---------------------------------------|------------------------|---|--|
|              |                                       |                        |   |  |
|              |                                       |                        |   |  |
|              |                                       |                        |   |  |
| 0            | le bear others, pier                  | se join audio          | × |  |
|              | Join by Phone                         |                        |   |  |
|              |                                       |                        |   |  |
|              |                                       |                        |   |  |
|              | Inter-Aust                            | •iii                   |   |  |
|              | Ten Min A S                           | ARCEL .                |   |  |
|              |                                       |                        |   |  |
| - Dutiente   | heady your ancientry computer where y | s ning a mening        |   |  |
|              |                                       |                        |   |  |
|              |                                       |                        |   |  |
|              |                                       |                        |   |  |
|              |                                       |                        |   |  |
| Blucent Name |                                       |                        |   |  |
|              |                                       |                        |   |  |